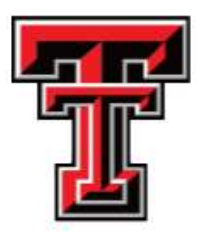

# New Duplicate Patient Registration Portal

**Central Registration** 

## Agenda

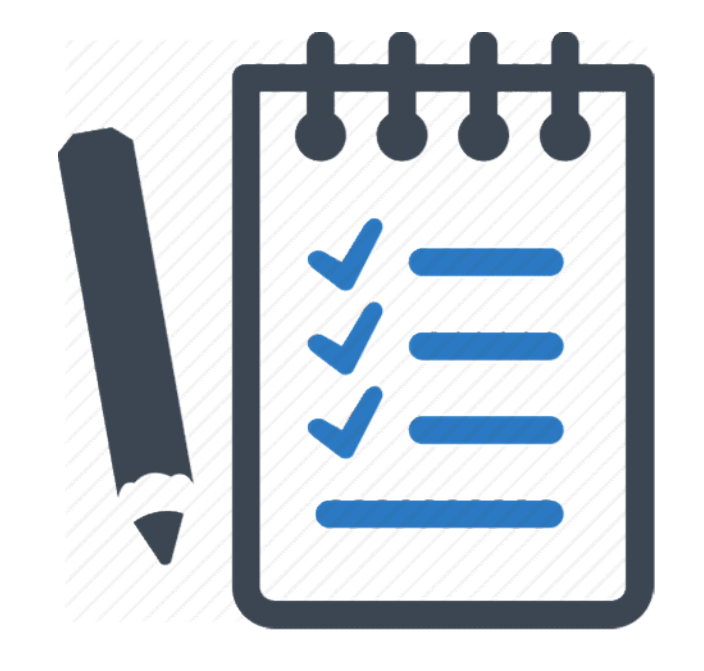

- What is a Duplicate Account?
- The Impact of Duplicate Accounts!
- How do you submit a Duplicate Account merge request in the NEW Portal?
- If you have access to our current portal, you will have access to the NEW Portal.

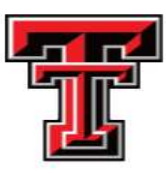

#### Helpful Tips! How do you search for a patient in Cbiz?

- $\succ$  Do <u>NOT</u> search using the patient's full name.
- It was recommended by Centricity Business to search using the following search methods in the Patient Services field:
- 1. First 3 letters of Last & First Name; Year of birth Example: Mickey Mouse Mou, Mic; 1986 (do not add any spaces)
- 2. Medical Record Number: enter an "A" followed by MR# Example: A123456
- 3. SSN: enter an "S" followed by the patient's SSN Example: S123456789

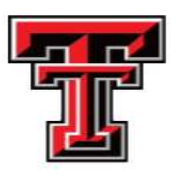

#### Cbiz: Patient Search

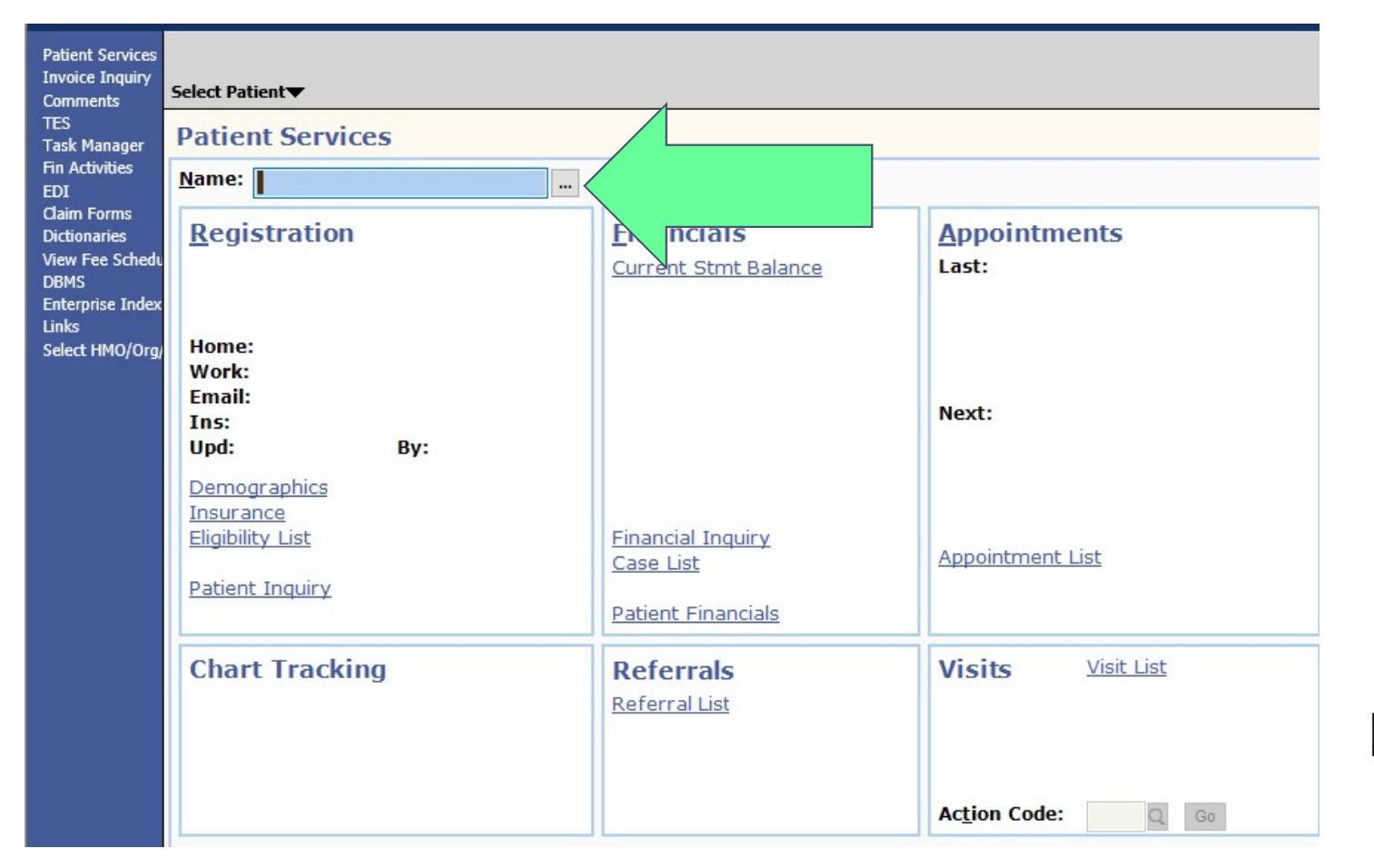

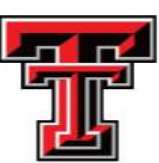

#### What is a Duplicate Account?

Accounts created as a result of patient identification errors.

□Please see example below

| Patient Selection            |               |     |          |                  |                  |
|------------------------------|---------------|-----|----------|------------------|------------------|
| Patient Name                 | Date Of Birth | Sex | MRN      | Address          | Address          |
| DOE,JANE                     | 05/30/1941    | F   | E1438156 | GENERAL DELIVERY | GENERAL DELIVERY |
| AKA: [ DOE9000100967, SAGE ] |               |     |          |                  |                  |
| DOE,JANE                     | 05/30/1941    | F   | E1438172 | GENERAL DELIVERY | GENERAL DELIVERY |
| AKA: [ DOE9000100967, SAGE ] |               |     |          |                  |                  |

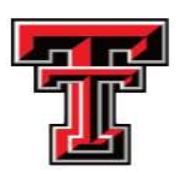

#### What is a Duplicate Account contd..

\* When you see an "X" in front of the patient name, this specific account has already been deactivated in Cbiz; this Duplicate Account was Merged.

| Patient Selection            |               |     |          |                         |
|------------------------------|---------------|-----|----------|-------------------------|
| Patient Name                 | Date Of Birth | Sex | MRN      | Address                 |
| xTESTERMAN,JOSEPH            | 04/30/1959    | М   | E1235704 | 11528 PEBBLE HILLS BLVD |
| AKA: [ TESTERMAN, JOSEPH EAR |               |     |          |                         |
| TESTERMAN, JOSEPH E          | 04/30/1959    | М   | E2130472 | 11528 PEBBLE HILLS BLVD |
| AKA: [ TESTERMAN, JOSEPH EAR |               |     |          |                         |

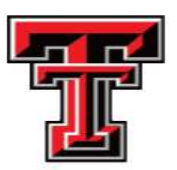

### Impact of Duplicate Accounts

- Reimbursement Losses
- Time and resources to correct
- Liability concerns
- Compromised Care/Threat to Patient Safety

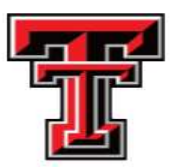

#### New Portal features:

- Auto-populate Patient information is auto populated once the E# is entered
- ✓ You will no longer have to manually enter the Patient E#, Name or DOB.
- Cbiz user has the ability to request up to 4 Duplicate Accounts by selecting the option, "Add another section" in the Request Screen.
- Cbiz user has the ability to check the status on their Duplicate Account Request.

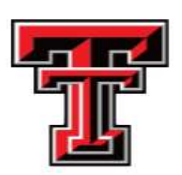

#### How do I access the new portal?

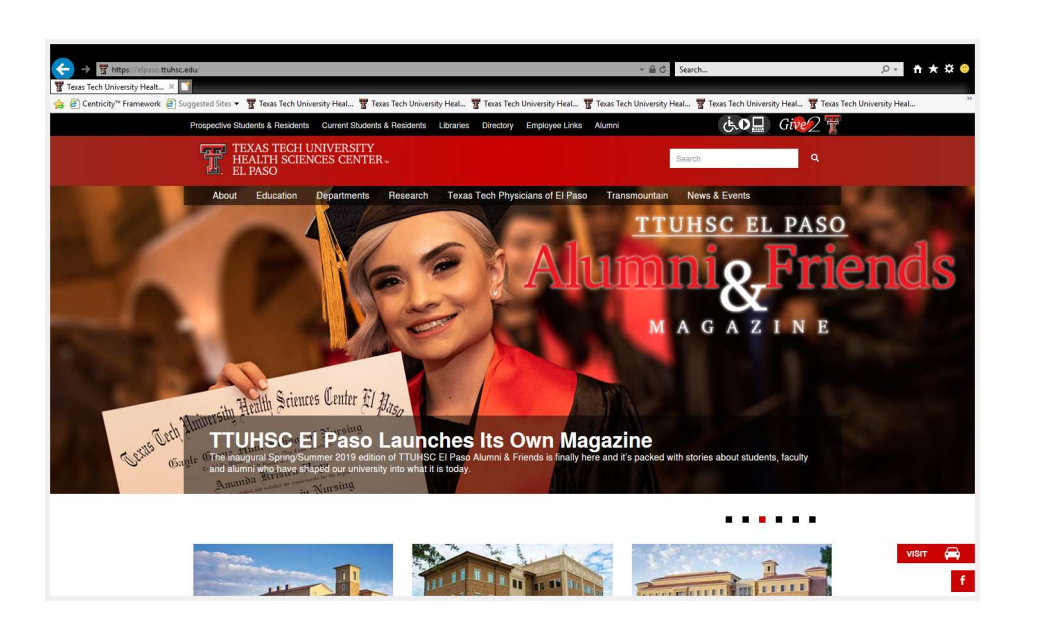

- 1) Log on to TTUHSC El Paso website
- 2) Select Employee Links
- 3) Items of General Interest
- 4) Internal Applications
- 5) Duplicate Patient Registration application
- 6) Sign-in with Eraider credentials\*\*

\*\*you will only be able to sign-in successfully if your Access is Activated in the system.

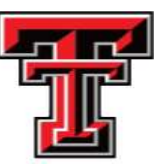

#### Step 1: Click on Employee Links

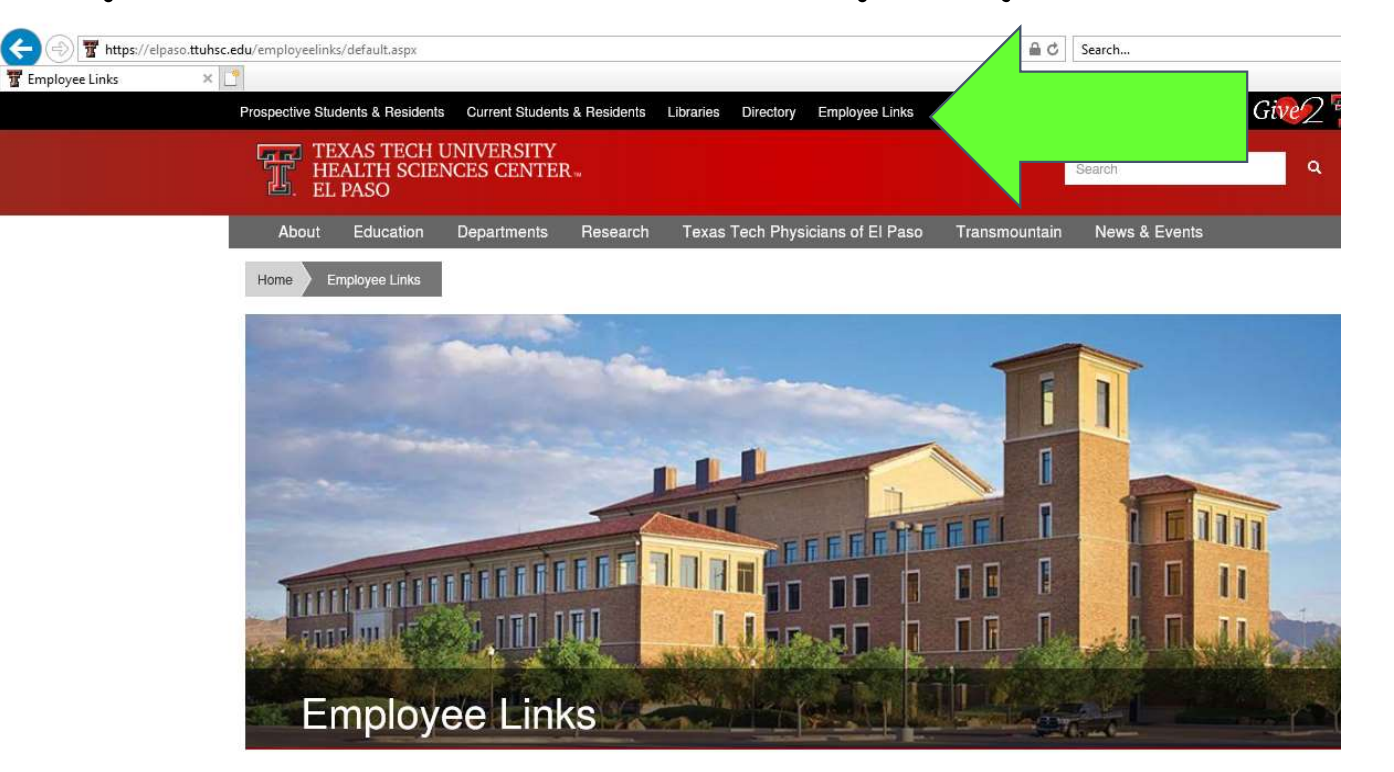

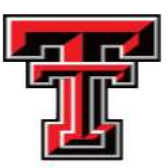

#### Step 2: Click on Items of General Interest

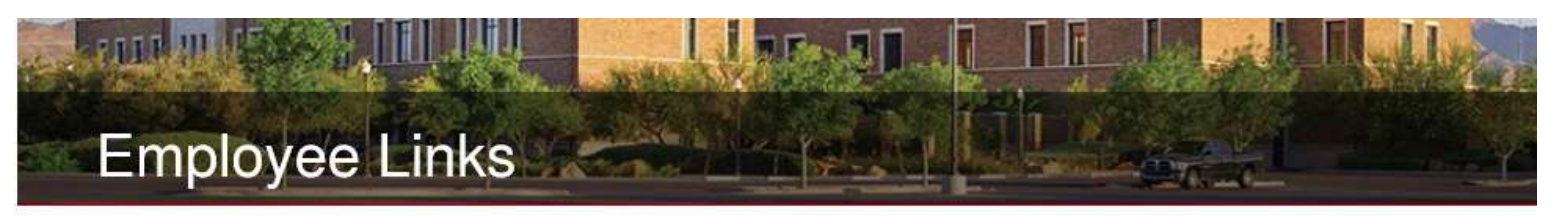

| Employee Perks            | Payroll                                                    | Human Resources             | Employee Perks             | eRaider    |
|---------------------------|------------------------------------------------------------|-----------------------------|----------------------------|------------|
| eRaider                   | Payroll for all TTUH                                       | SC El Paso employees is hos | sted through Texas Tech Ur | niversity. |
| ERS Website               | Helpful links:                                             |                             |                            |            |
| Human Resources           | Payroll Homepa     Complete Payro                          | ge<br>II Schedule 🚨         |                            |            |
| Payroll                   | <ul> <li>Holiday Schedu</li> <li>Holiday Schedu</li> </ul> | le (2017-2018) 🔼            |                            |            |
| Items of General Interest |                                                            |                             |                            |            |

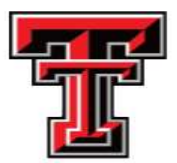

### Step 3: Click on Internal Applications

#### **Items of General Interest**

| TTUHSC El Paso<br>Links           | EPCH Links               | UMC Links | Internal<br>Applications | < |  |
|-----------------------------------|--------------------------|-----------|--------------------------|---|--|
| Ambulatory Staff By               | laws 📕                   |           |                          |   |  |
| e-Raider Website                  |                          |           |                          |   |  |
| iris 🕑                            |                          |           |                          |   |  |
| Libraries of the Heal             | th Sciences              |           |                          |   |  |
| Policies and Proced               | ures                     |           |                          |   |  |
| Send a Message to                 | a Pager 🕑                |           |                          |   |  |
| SmartForce Campus                 | s e-Learning Server 岱    |           |                          |   |  |
| Staff Senate     TTUUSC FL Base C | erner Ambulatery FMD     | 12        |                          |   |  |
| TTUHSC EL Paso O                  | courrence Report electro | onic form |                          |   |  |
| TTUHSC El Paso P                  | ACS ZEP                  |           |                          |   |  |
| · TTOHSC ELFASO F                 |                          |           |                          |   |  |
|                                   |                          |           |                          |   |  |

1

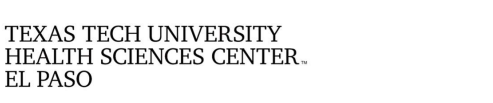

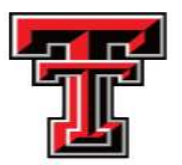

#### Step 4: Click on Duplicate Registration Portal

#### **Items of General Interest**

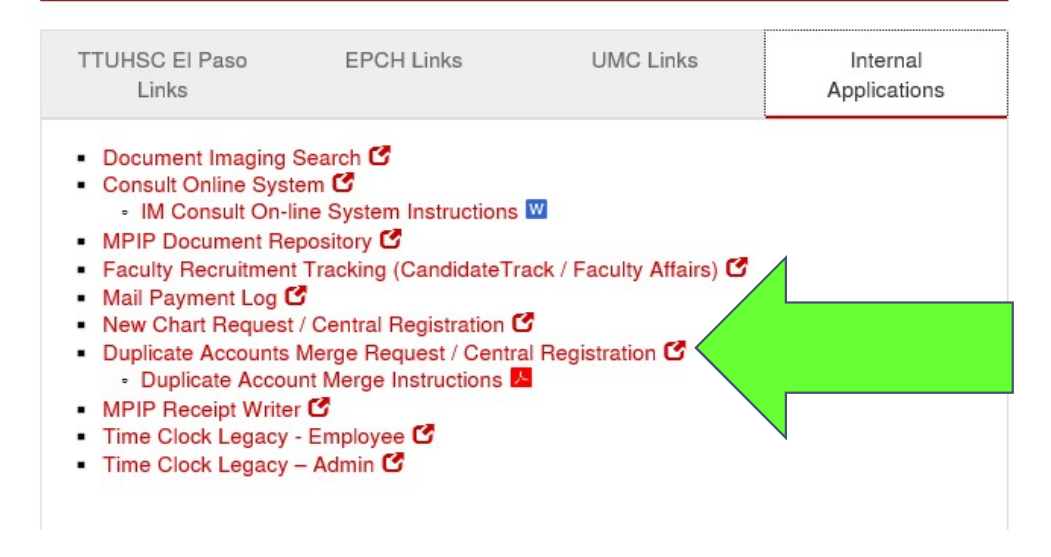

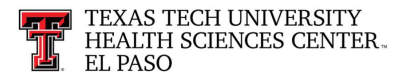

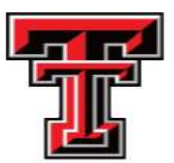

# Step 5: Log In with Eraider credentials

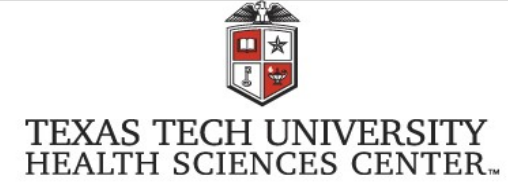

You are entering a Secure Service - please log in!

| Enter you  | 1r Username and Password |
|------------|--------------------------|
| Username   | 2:                       |
|            |                          |
| Password   | :                        |
|            |                          |
| LOGIN      | doar                     |
| LOGIN      | cical                    |
| Forgot you | r password?              |
| Forgot use | mamer                    |

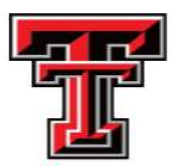

#### New Portal Home Page

| TEXAS TECH UNIVERSITY<br>HEALTH SCIENCES CENTER.<br>EL PASO | <b>Duplicate Patient Registration</b> | [ Sign Out ]<br>Judy Carrillo |
|-------------------------------------------------------------|---------------------------------------|-------------------------------|
| Home Catalogs - Request - Reports -                         |                                       | Role 🕶                        |

#### **Duplicate Patient Registration**

| Show 25 • entries           |                       |             |                 | Search:                  |                         |
|-----------------------------|-----------------------|-------------|-----------------|--------------------------|-------------------------|
| Transaction Id              | ▲ <sup>†</sup> ▲ Date | Patients    | Created By      | ◆ <sup>↑</sup> ▲ Actions | <b>≎</b> <sup>†</sup> ≑ |
|                             |                       | No data ava | ilable in table |                          |                         |
| Showing 0 to 0 of 0 entries |                       |             |                 |                          | Previous Next           |

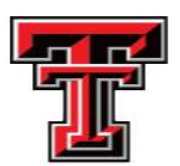

#### Example

- You will need the duplicate account, (E#'s).
- On your home page, Select Request and select "Create from the drop list.
- Proceed to the next page and this is where you will enter your duplicate accounts E#'s

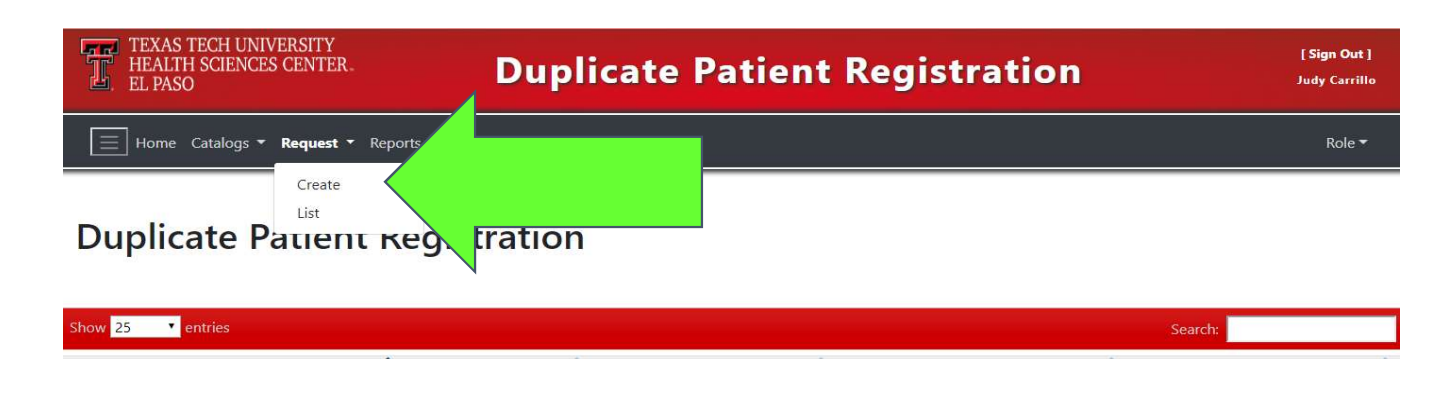

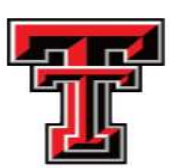

#### Entering a Merge Request

#### Add Request

| E999999    | Search Patient                 |                                                                                      |                                                                                                |
|------------|--------------------------------|--------------------------------------------------------------------------------------|------------------------------------------------------------------------------------------------|
|            | Middle Name:                   | * Last Name:                                                                         |                                                                                                |
| mm/dd/YYYY | Comments:                      |                                                                                      |                                                                                                |
|            |                                |                                                                                      |                                                                                                |
|            |                                |                                                                                      |                                                                                                |
| E999999    | Search Patient                 |                                                                                      |                                                                                                |
| E999999    | Search Patient<br>Middle Name: | * Last Name:                                                                         |                                                                                                |
|            | E999999<br>mm/dd/YYYY          | E999999       Search Patient         Middle Name:       mm/dd/VYYY         Comments: | E999999     Search Patient       Middle Name:     * Last Name:       mm/dd//YYYY     Comments: |

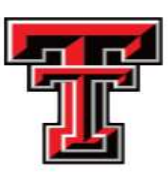

#### Patient Search

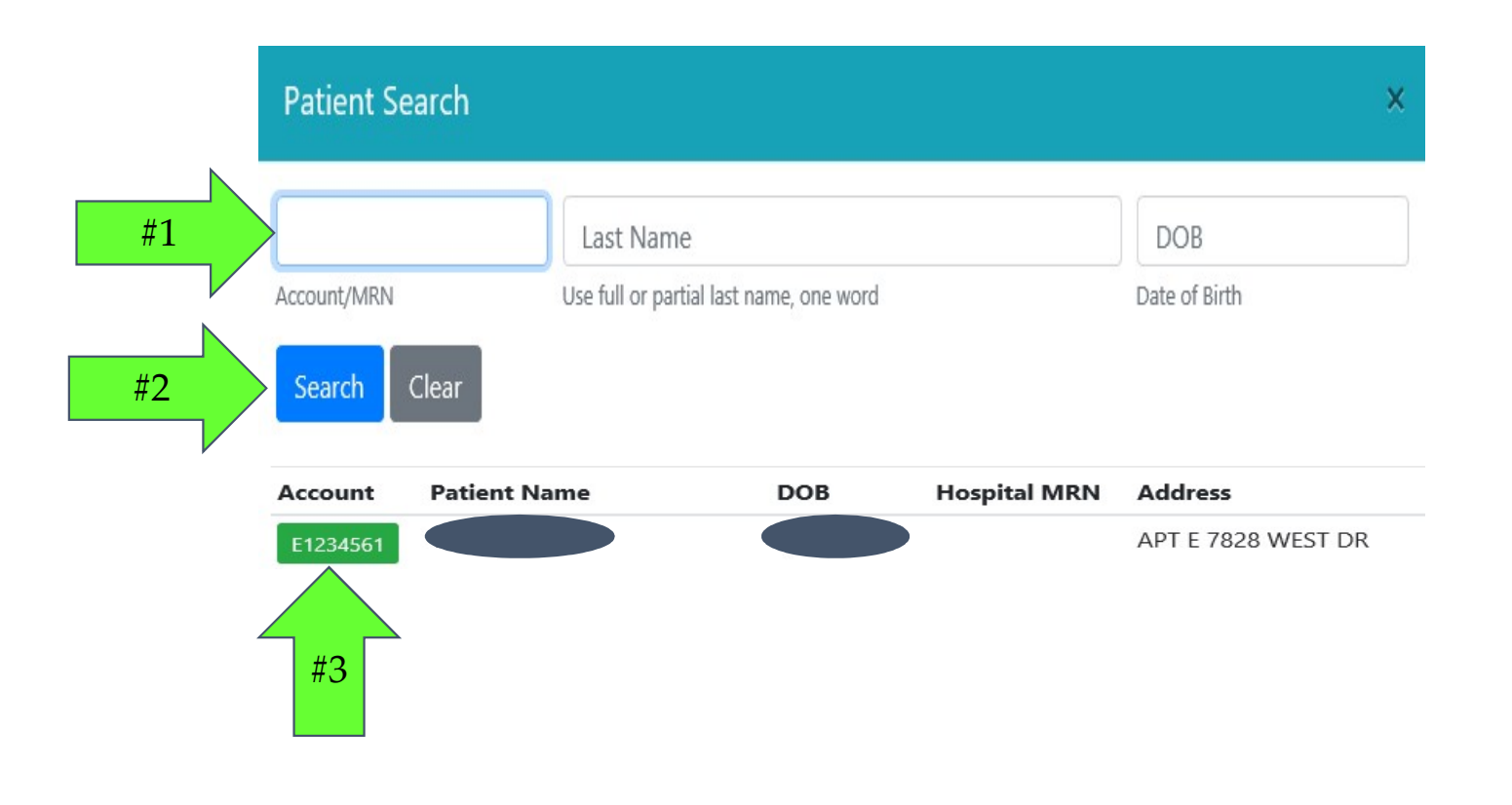

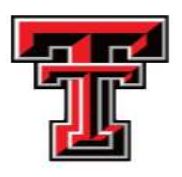

#### Submit Merge Request

| * MRN:              | E123456    | Search Patient |                |        |
|---------------------|------------|----------------|----------------|--------|
| * First Name:       | CHRISTINA  | Middle Name:   | C * Last Name: | KENDRI |
| * Date of Birth:    | 05/27/1986 | Comments:      |                |        |
|                     |            |                |                |        |
| Patient Information |            |                | Enter comments |        |
| * MRN:              | E123455    | Search Patient | if necessary   |        |
| * First Name:       | KRISTINA   | Middle Name:   | * Last Name:   | KENDRI |
| Date of Birth:      | 05/27/1986 | Comments:      |                |        |
|                     |            |                |                |        |
| 7                   |            |                |                |        |
|                     |            |                |                |        |

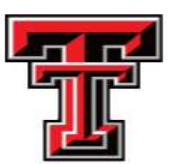

#### Final Alert

- The system will provide you with the following alert before you submit the request.
- If you select NO- the system will return you back to the Add Request Screen.
- If you select YES- the merge request has been submitted.

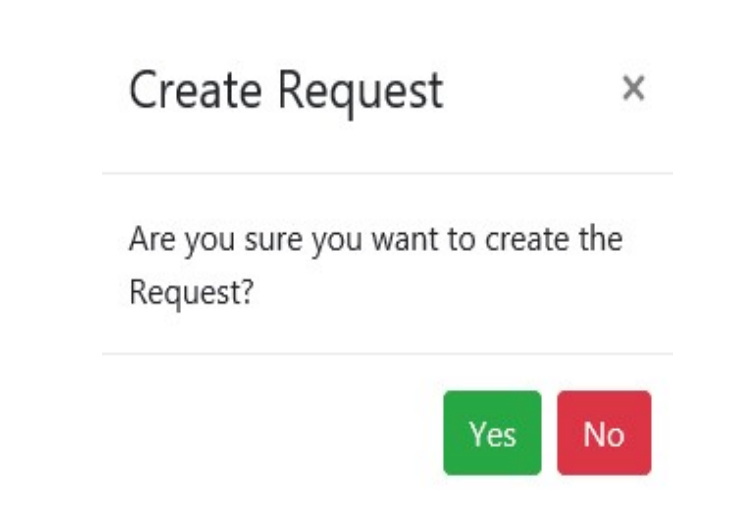

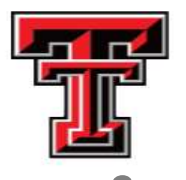

### Adding a request

- To enter your merge request Click on "Search Patient" icon.
- Enter the duplicate account E# (with no period)
- The system will search for the E# and provide the results of your search.
- Once you confirm the patient account, the system will auto populate the required fields; MRN Field, Patient First and Last Name and DOB.
- Repeat the same process for the additional Duplicate Account(s) and click "Save".
- If you have the incorrect E#, the system will not provide a match.

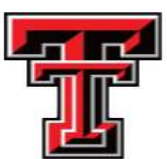

#### Merge request is now complete

- **Duplicate merge requests in CBiz** will be reviewed by Central Registration within 24 to 48 hours.
- After the merge request is reviewed and merged, you may check the Status and Processed Date by selecting:
- "Request" from the Home Page and select "List" from the drop list.
- Enter date of request in "Start to End Date Range" & click the "Search Requests" icon.
- Identify your request and view the Status and Processed Date.

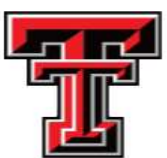

#### Check Status of Merge Request

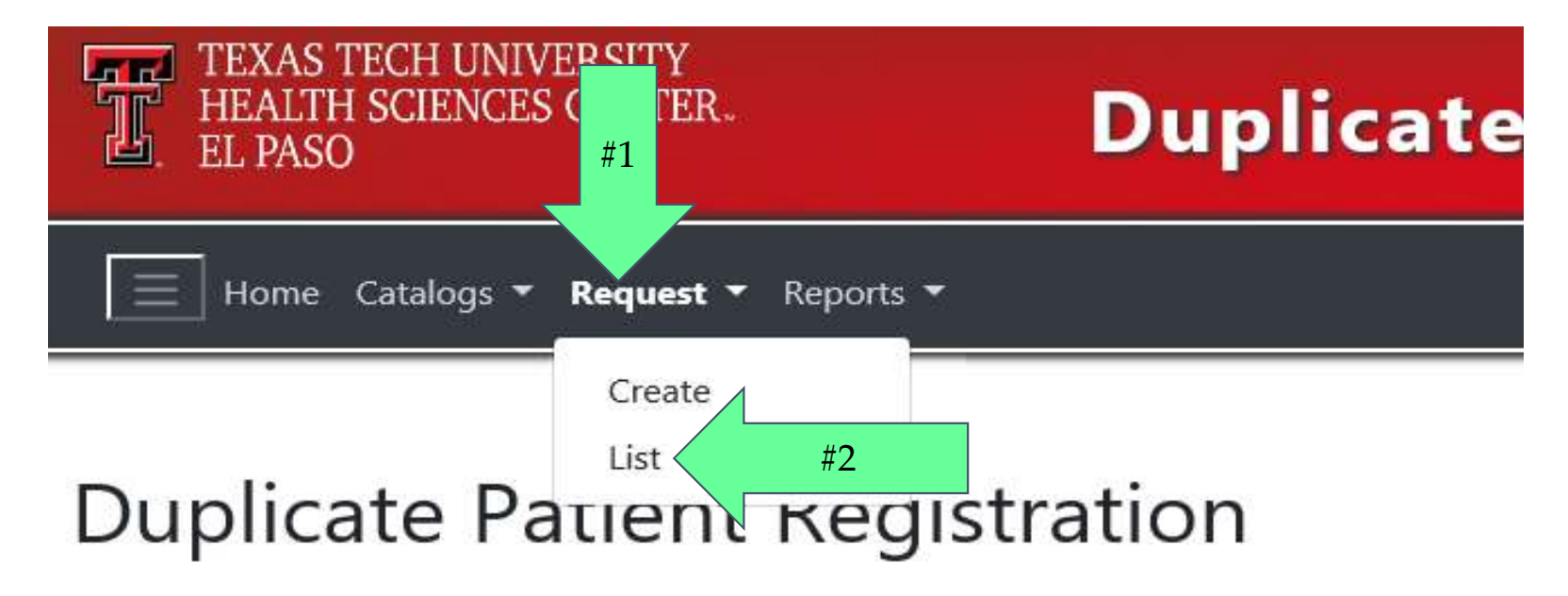

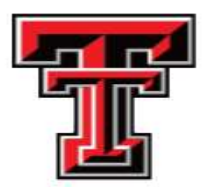

#### Enter Date of Merge Request

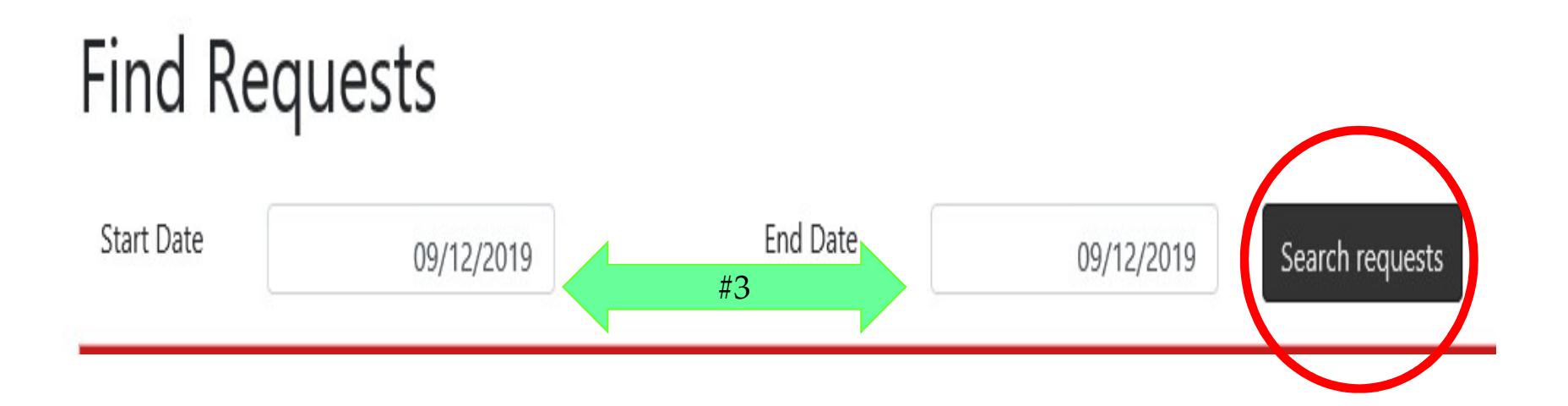

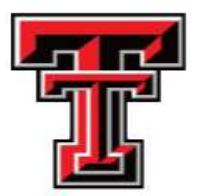

#### View status and processed date

#### **Find Requests**

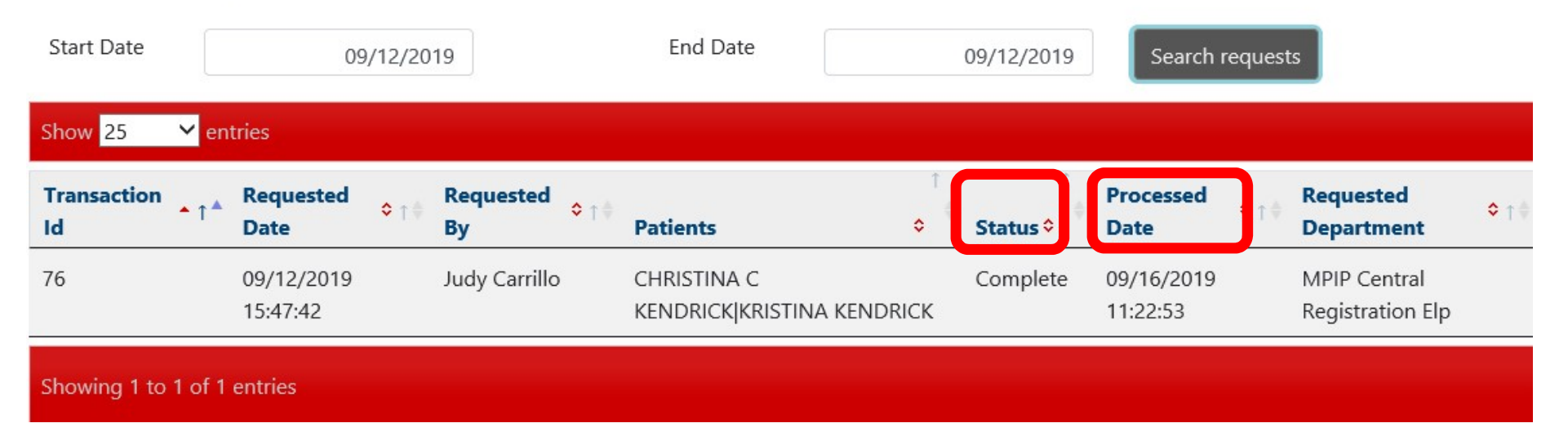

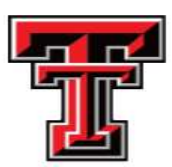

### Frequently asked question

 Central Registration is responsible for merging duplicate accounts in Cbiz.

If the accounts that are submitted have not been merged in EMR, please contact the EMR Team for an update.

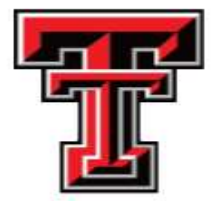

### Thank you!

# For helping us keep our Cbiz system clean of Duplicate Accounts.

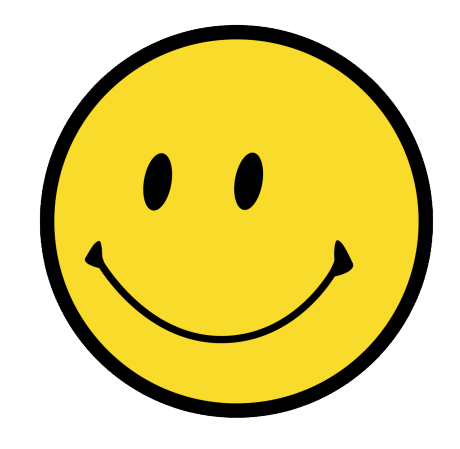

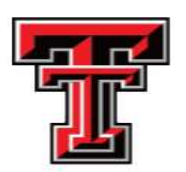